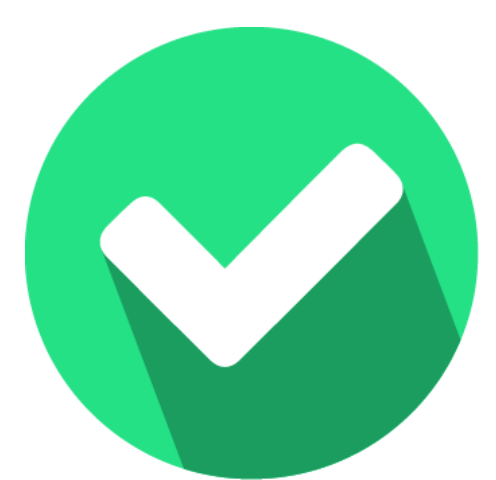

# **Easyrapport & ESIS**

UWLR-koppeling

Vragen? <a href="mailto:support@easyrapport.nl">support@easyrapport.nl</a>

## 1 Wat is de UWLR koppeling?

UWLR staat voor "Uitwisseling Leerresultaten". UWLR is een open standaard en beschrijft de uitwisseling van leerlinggegevens, leer- en toetsresultaten tussen een Leerlingadministratiesysteem (ESIS) en een educatie applicatie (Easyrapport).

De UWLR koppeling tussen ESIS en Easyrapport geeft op dit moment de volgende gegevens terug: Leerlinggegevens, klassen en groepen.

De uitwisseling van de deze gegevens gaat één kant op. Easyrapport kan gegevens halen uit ESIS, maar wij schrijven deze niet terug. Wij gaan er vanuit dat uw basisadministratie zich in het LAS bevindt.

## 2 Hoe activeer ik de koppeling?

In een paar eenvoudige stappen is de koppeling te activeren. Er zijn drie voorwaarden voor het gebruik van deze koppeling:

- U moet een beheerder zijn in Easyrapport.
- U moet een beheerder (administrator) zijn in ESIS.

### 2.1 Activeer de koppeling in uw ESIS omgeving

- 1. Ga in ESIS naar "Mijn menu -> Import-Export-Koppelingen en klik vervolgens op de link: koppelingen.
- Klik daarna in het scherm met de beschikbare koppelingen op de "UWLR Leerlinggegevens" sectie. Er klapt een overzicht uit met de beschikbare koppelingen.
- 3. U ziet hier Easyrapport staan. Klik op de knop "Activeren".
- 4. Vul de volgende gegevens in: Uw naam, vink voor akkoord aan en vul een unieke verificatiecode in. Let op: de verificatiecode dient u straks ook in Easyrapport in te voeren.

*Verificatiecode:* U mag de verificatiecode zelf bedenken in ESIS, maar deze moet wel aan de volgende eisen voldoen:

- De verificatiecode moet beginnen met het 6 cijferige brinnummer van uw schoolvestiging (bijvoorbeeld: 21QW00 of 21QW01)
- De verificatiecode moet minimaal 20- en mag maximaal 50 tekens bevatten.
- Bewaar de verificatiecode, deze moet u ook in Easyrapport invullen (tip: kopieer de code om typfouten te voorkomen en plak deze in Easyrapport, zie stap 2.2).

#### 2.2 Synchroniseer de gegevens in Easyrapport

- 1. U logt in met uw e-mailadres en wachtwoord -> <u>https://mijn.easyrapport.nl;</u>
- 2. Ga naar het onderdeel "Slimme koppelingen";
- 3. Kies voor ESIS;
- 4. De eerste keer wordt u gevraagd om de verificatiecode in te voeren (zie 2.4).
- 5. Loop de verschillende stappen door. In Easyrapport wordt alles heel duidelijk uitgelegd, vervolgens staan de leerlingen, klassen en groepen in Easyrapport.

Heeft u toch nog vragen? Neem dan gerust contact met ons op via <u>support@easyrapport.nl</u> of bekijk de handleiding: via onderstaande link.

https://support.easyrapport.nl/nl-NL/handleiding/slimme-koppelingen#esis